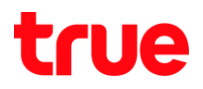

วิธีแก้ไขบัญหาเปิดเวบไซต์ไม่ได้ (เบื้องต้น)

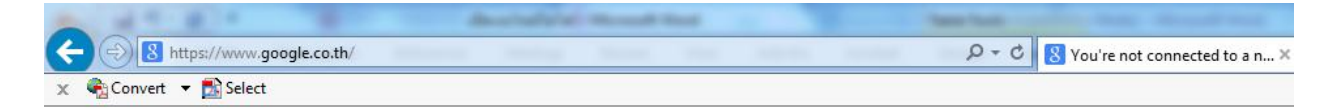

# You're not connected to a network

- Check that all network cables are plugged in.
- · Verify that airplane mode is turned off.
- Make sure your wireless switch is turned on.
- · See if you can connect to mobile broadband.
- Restart your router.

Fix connection problems

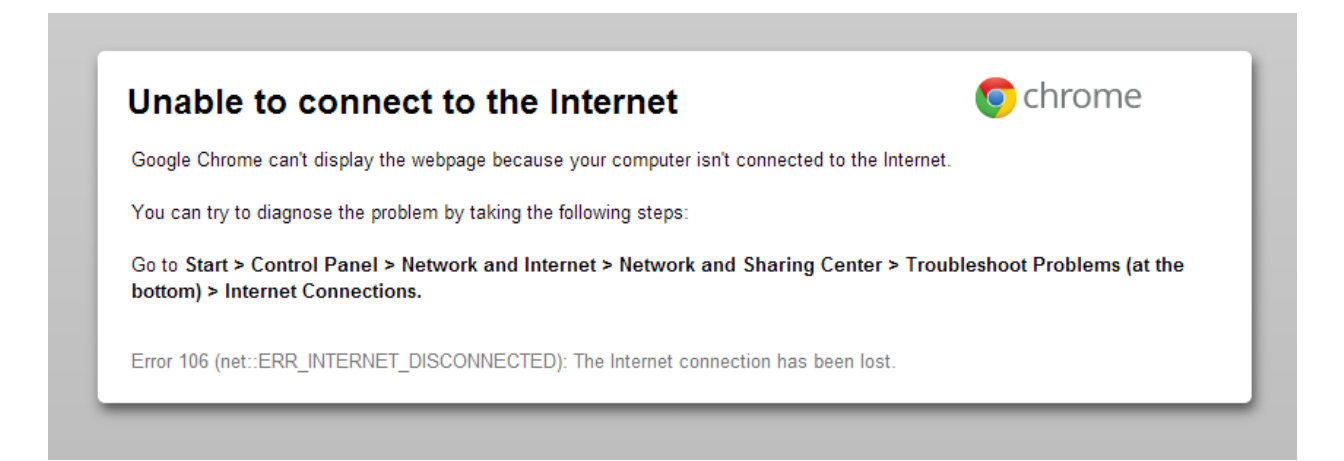

ฐป ตัวอย่างหน้าจอที่ไม่สามารถเปิดเว็บไซต์ได้

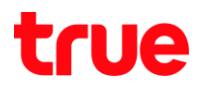

### ອາຈເ∩ิດຈາ∩สາเหตุดังนี้

- 1. Modem Router แฮงค์ ไม่ตอบสนองการให้งาน เนื่องจากเปิดให้เป็นระยะเวลานาน \*(ควร<del>ปิด</del>โมเด็มเมื่อไมให้งาน)\*
- 2. การเชื่อมต่อระทว่าง Computer กับ Modem Router เกิดการพิดพลาด
- 3. การเชื่อมต่อระหว่าง Modem Router กับ โครงข่ายเกิดการพิดพลาด
- 4. มีการตั้งค่าไม่ถูกต้อง เช่น Proxy Server, DNS Server
- 5. ระบบเครือข่ายของพู้ให้บริการอินเทอร์เน็ตมีปัญหา

#### ວົຣົແກ້ປັญກາ

1. ปิต-เปิต Modem Router เนื่องจาก Modem อาจจะ มีปัญฑา

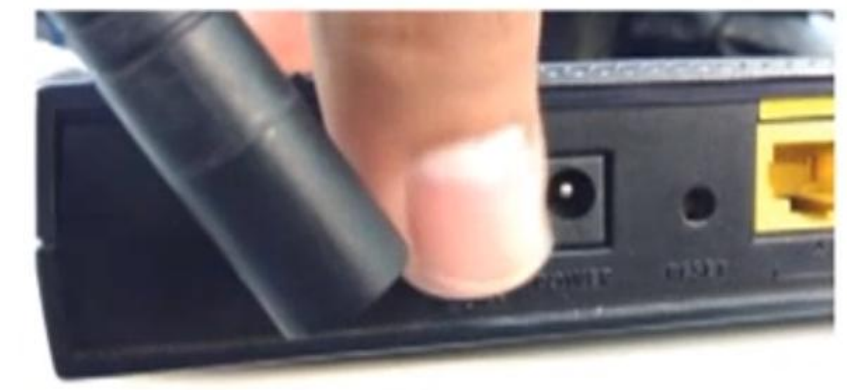

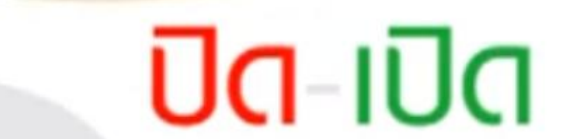

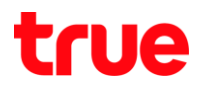

2. ตรวจสอบการเชื่อมต่อระทว่าง Computer กับ Modem Router

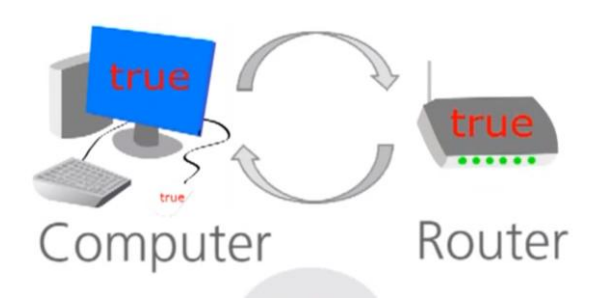

#### กรณีใช้สาย LAN

- ให้ตรวจสอบสาย LAN ระหว่าง Computer กับ Modem Router ว่า เชื่อมต่อดีอยู่หรือไม่ ไฟต้องติดนิ่ง
- กรณีเชื่อมต่อปกติ ให้ลองสลับสายกลับด้าน
- กรณียังใช้งานไม่ได้ให้ตรวจสอบ LAN Card

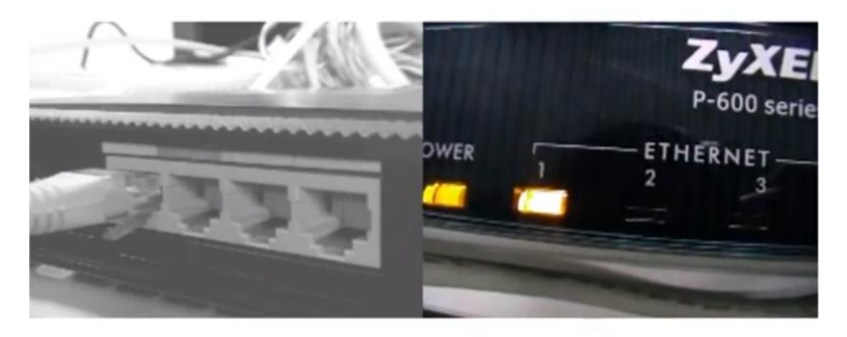

ตรวจสอบสาย LAN

ต่าแหน่งไฟ ETHERNET (LAN)

#### റടമ്പി്ഗ് Wireless

- ให้ตรวจสอบ Modem Router ว่าไฟ WLAN ติดหรือไม่ ถ้าไม่ติดให้กดปุ่ม Wireless เพื่อเปิด Wireless ก่อน
- ไปที่ Control Panel > Network and Sharing Center > ตรวจสอบการเชื่อมต่อเรียบร้อยหรือไม่

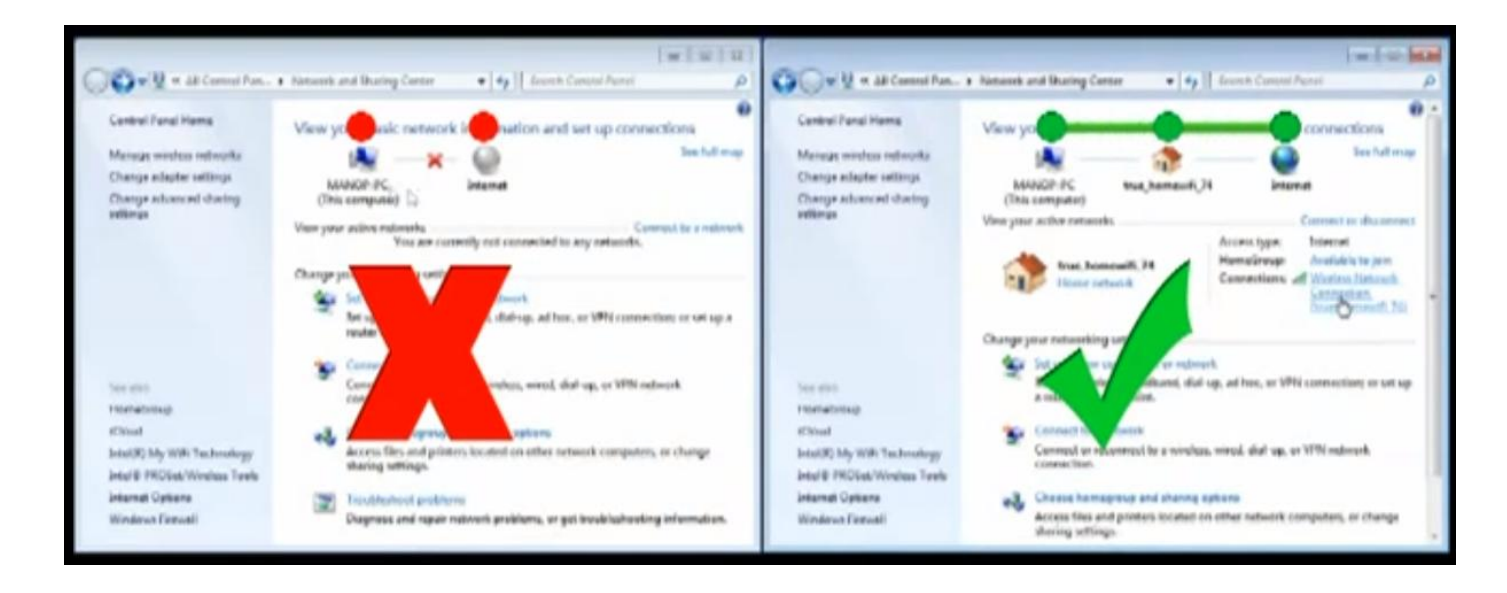

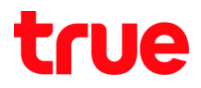

3. ตรวจสอบการเชื่อมต่อระทว่าง Modem Router กับ โครงข่าย

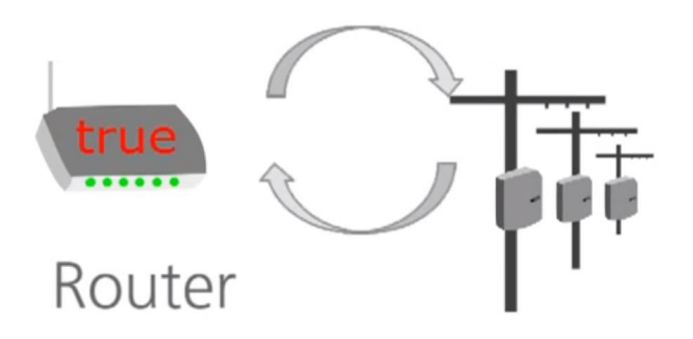

- ตรวจสอบสาย โทรศัพท์ว่าเชื่อมต่อกับ Router หรือไม่
- ตรวจสอบไฟที่ Modem Router ต่าแหน่ง DSL ต้องติดนิ่ง และ Internet ต้องติด (อาจจะมีกระพริบบ้าง)

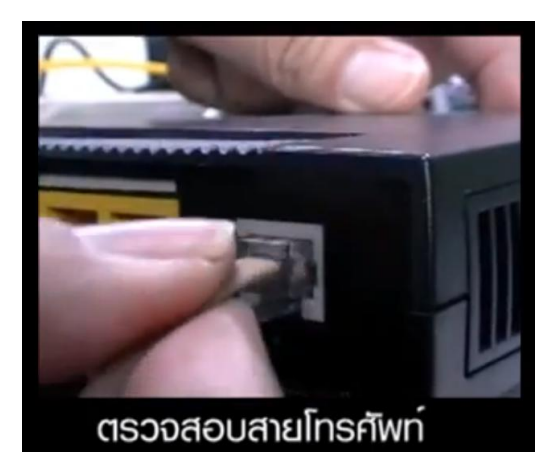

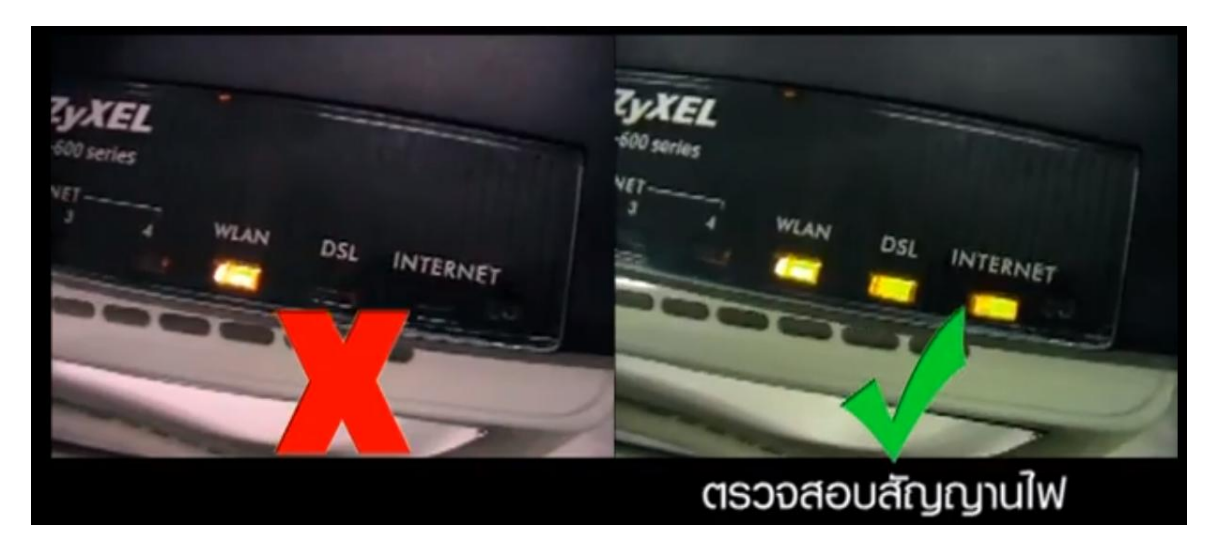

## true

- 4. มีการตั้งค่าไม่ถูกต้อง เช่น Proxy Server, DNS Server (ปกติ ไม่ต้องตั้งค่า)
  - การตั้งค่า Proxy server ให้เลือกที่ Control Panel > Internet Options > Connections > LAN Setting
     ที่ Proxy server ไม่ต้องทำการตั้งค่าใด ๆ
  - สามารถตั้งก่าพ่าน Browser ได้โดยไปที่ 🖾 หรือ Tools > Internet Options สำหรับ Internet Expolorer

| Therease and the second second |                                                                                                    |
|----------------------------------------------------------------------------------------------------|----------------------------------------------------------------------------------------------------|
| General Security Privacy Content Connections Programs Advanced                                                                                                    |                                                                                                    |
| To set up an Internet connection, click Setup<br>Setup.                                                                                                    |                                                                                                    |
| Dial-up and Virtual Private Network settings                                                                                                    |                                                                                                    |
| Add                                                                                                    |                                                                                                    |
| Add VPN                                                                                                    | 😭 Local Area Network (LAN) Settings                                                                                             |
| Remove                                                                                                    | Automatic configuration                                                                                                    |
| Choose Settings if you need to configure a proxy Settings server for a connection.                                                                                                    | Automatic configuration may override manual settings. To ensure the<br>use of manual settings, disable automatic configuration. |
| Never dial a connection                                                                                                    | Automatically detect settings                                                                                                   |
| Dial whenever a network connection is not present                                                                                                    | Use automatic configuration script                                                                                              |
| <ul> <li>Always dial my default connection</li> </ul>                                                                                                    | Address                                                                                                    |
| Current None Set default                                                                                                    |                                                                                                    |
| Local Area Network (LAN) actings                                                                                                    | Proxy server                                                                                                    |
| LAN Settings do not apply to dial-up connections.                                                                                                    | Use a proxy server for your LAN (These settings will not apply to<br>dial-up or VPN connections).                               |
| choose betangs above for dan ap betangor                                                                                                    | Address: ieinternet.co.th Port: 80 Advanced                                                                                     |
|                                                                                                    | Bypass proxy server for local addresses                                                                                         |
|                                                                                                    |                                                                                                    |
| OK Cancel Apply                                                                                                    | OK Cancel                                                                                                    |

 การตั้งค่า DNS Server ให้เลือกที่ Control Panel > Network and Sharing Center > Local Area Connection > Properties > TCP/IPV4 > เลือก Obtain DNS Server address auto...

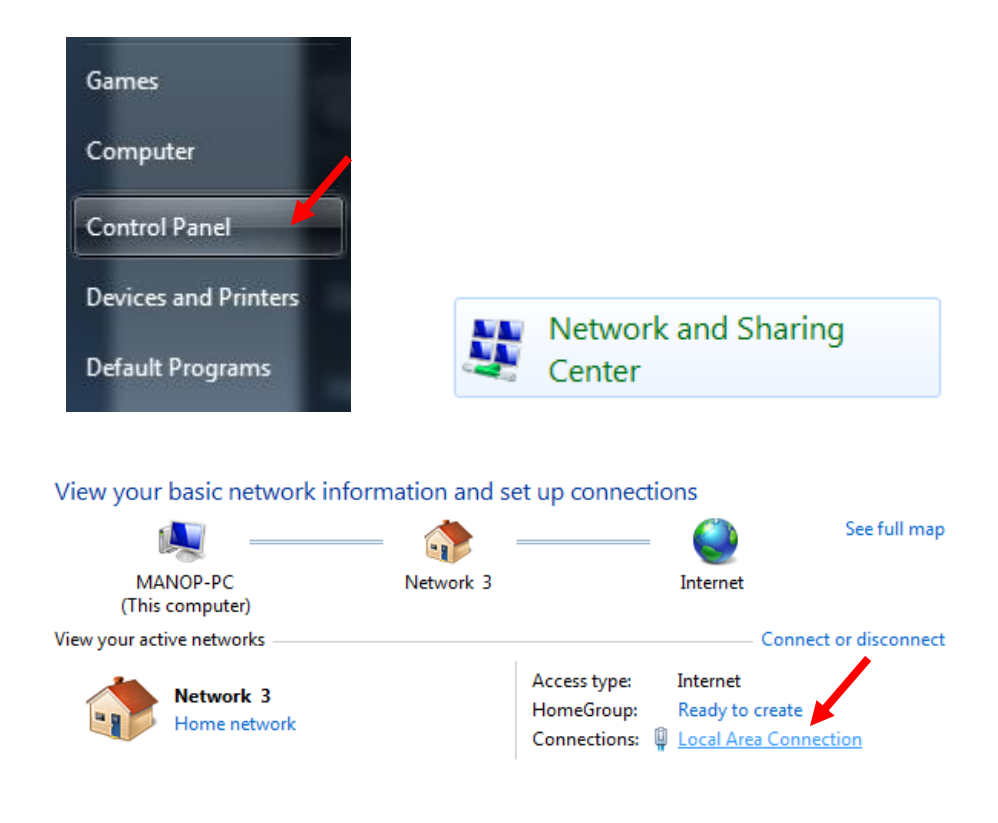

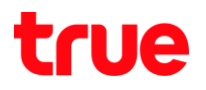

| Local Area Connection Status                                                                                                    | Local Area Connection Properties                                                                                                    |
|----------------------------------------------------------------------------------------------------|----------------------------------------------------------------------------------------------------|
| General                                                                                                    | Networking                                                                                                    |
| Connection<br>IPv4 Connectivity: Int<br>IPv6 Connectivity: No Internet a<br>Media State: En<br>Duration: 08:<br>Speed: 100.0<br>Details | ernet       Intel(R) 82579LM Gigabit Network Connection         ccess       Configure         abled       This connection uses the following items:         23:58       Mbps         Mbps       Image: State Scheduler         Image: State Protocol Version 6 (TCP/IPv6)       Image: State Scheduler         Image: State Protocol Version 6 (TCP/IPv6)       Image: State Scheduler |
| ActivitySent Rec                                                                                                    | eived                                                                                                    |
| Bytes: 26,693,497 750,244                                                                                                    | 8,406<br>Transmission Control Protocol/Internet Protocol. The default<br>wide area network protocol that provides communication<br>across diverse interconnected networks.                                                                                                    |
|                                                                                                    | Close OK Cancel                                                                                                    |

| I | nternet Protocol Version 4 (TCP/IPv4) Properties                                                                                                    | X  |
|---|----------------------------------------------------------------------------------------------------|----|
|   | General Alternate Configuration                                                                                                    |    |
|   | You can get IP settings assigned automatically if your network supports<br>this capability. Otherwise, you need to ask your network administrator<br>for the appropriate IP settings. | ;  |
|   | Obtain an IP address automatically                                                                                                    |    |
|   | O Use the following IP address:                                                                                                    |    |
|   | IP address:                                                                                                    |    |
|   | Subnet mask:                                                                                                    |    |
|   | Default gateway:                                                                                                    |    |
|   | Obtain DNS server address automatically                                                                                                    |    |
|   | Use the following DNS server addresses:                                                                                                    | -1 |
|   | Preferred DNS server:                                                                                                    |    |
|   | Alternate DNS server:                                                                                                    |    |
|   | Validate settings upon exit                                                                                                    |    |
|   | OK Canc                                                                                                    | el |

5. กรณีท่าตามข้อมูลข้างต้นแล้วยังพบปัญหา อาจเกิดจากปัญหา โครงข่าย ให้ท่าการ แจ้ง 1686 หรือ Email : Support@truecorp.co.th